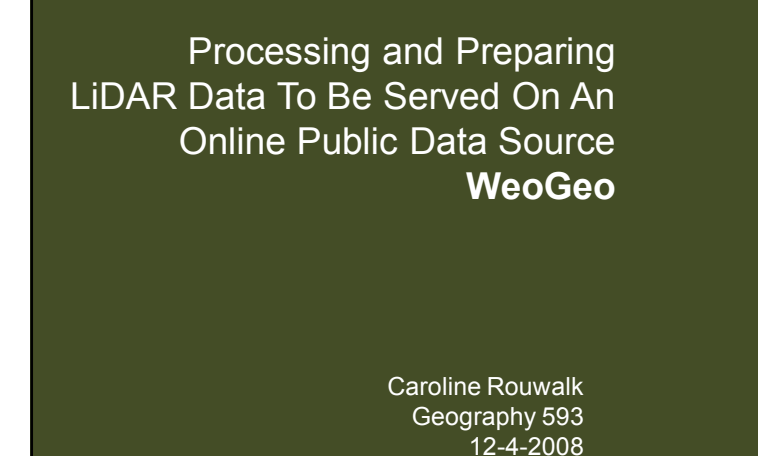

### Project Outline

#### Project Goals

- Overview of LiDAR Dataset
- □ Analysis of LiDAR derived DEM for accuracy
- Introduction to WeoGeo
- Process to upload data into WeoGeo
- □ Live online demonstration

### **Project Goals**

- Evaluate accuracy of DEMs
- □ Learn how to serve data for public access
- □ Increase availability of LiDAR data for Portland
- □ Increase efficiency in data gathering
- Provide valuable user feedback to WeoGeo

### Portland 2007 LiDAR Dataset

- Created by Watershed Sciences for Oregon
   Department of Geology and Mining Industries
   (DOGAMI) and Oregon Department of Forestry
- □ Flown between March 2007 and July 2007
- □ Covers portions of 8 counties in northwest Oregon

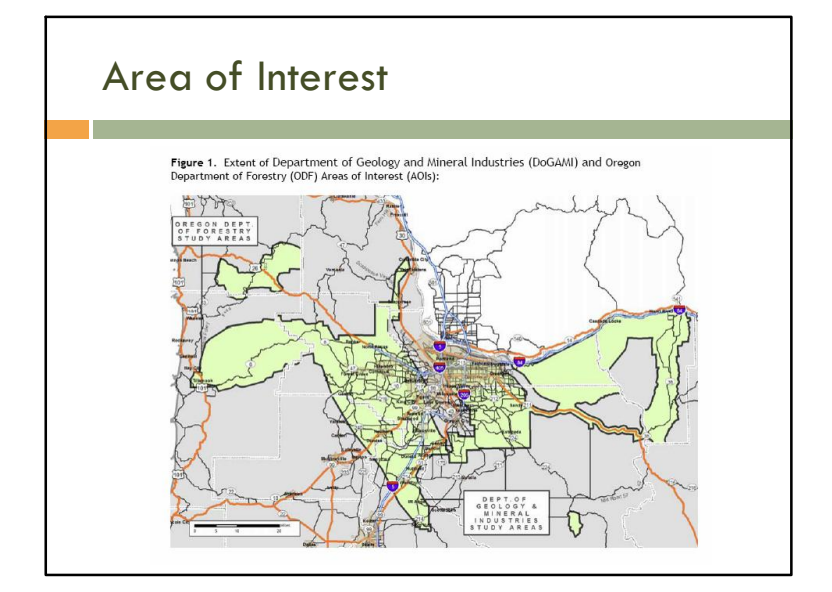

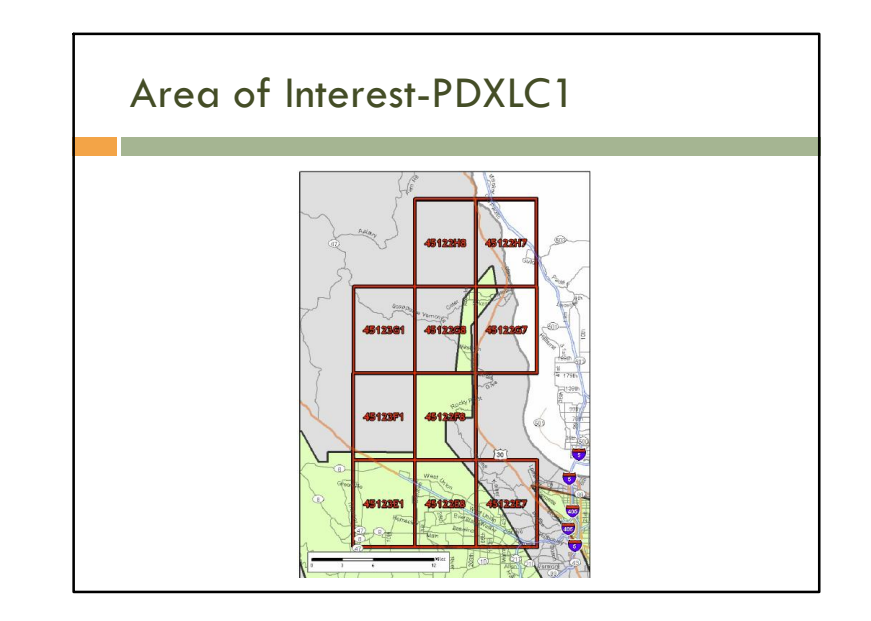

### Portland LiDAR Deliverables

#### **Point Data**

- LAS v 1.1 Format
- ASCII Format
  - Bare earth returns
  - All returns
- □ 7.5 minute quad delineation in shp.file

### Portland LiDAR Deliverables

### **Raster Data**

- ESRI GRID of Bare Earth Modeled LiDAR data Points (3 foot cell size) delivered in 7.5 ft USGS quad delineation
- ESRI GRID of Above Ground Modeled LiDAR data point ( 3 foot cell size ) 7.5 ft USGS quad delineation

#### Data Report

Report containing introduction, methodology and accuracy of dataset

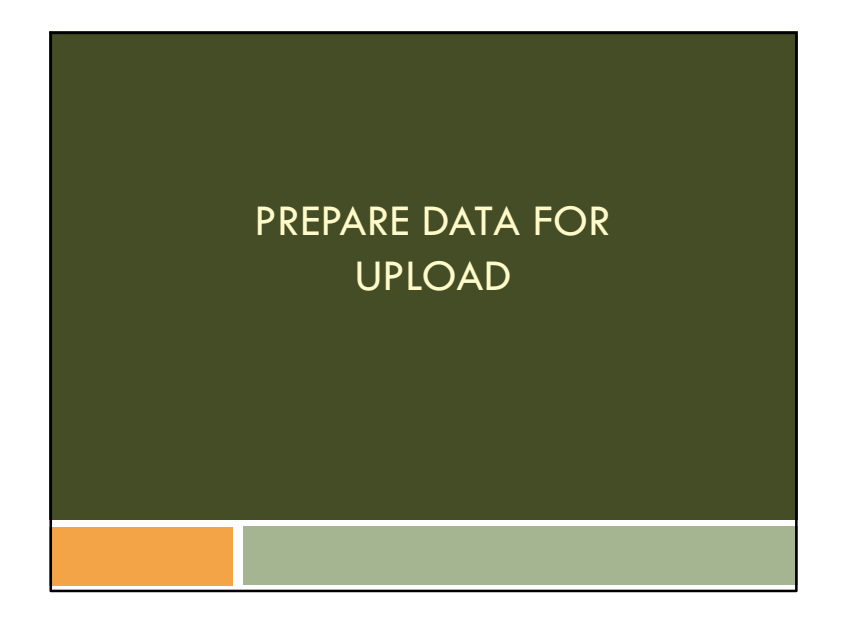

# Convert Bare Earth ASCII to Shapefile

- □ Convert ASCII file to .txt file
- □ Convert .txt file to .xls file
- Import xls file to ArcMap adding x, y coordinates, made it into a event table
- Export as shp file
- □ Create TIN from shp file in 3D analyst
- □ Create Raster from TIN in 3D analyst

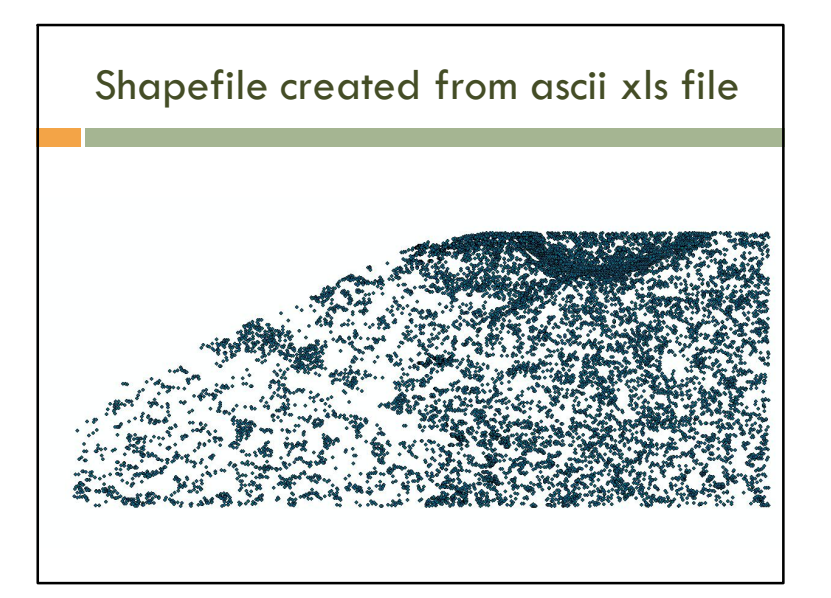

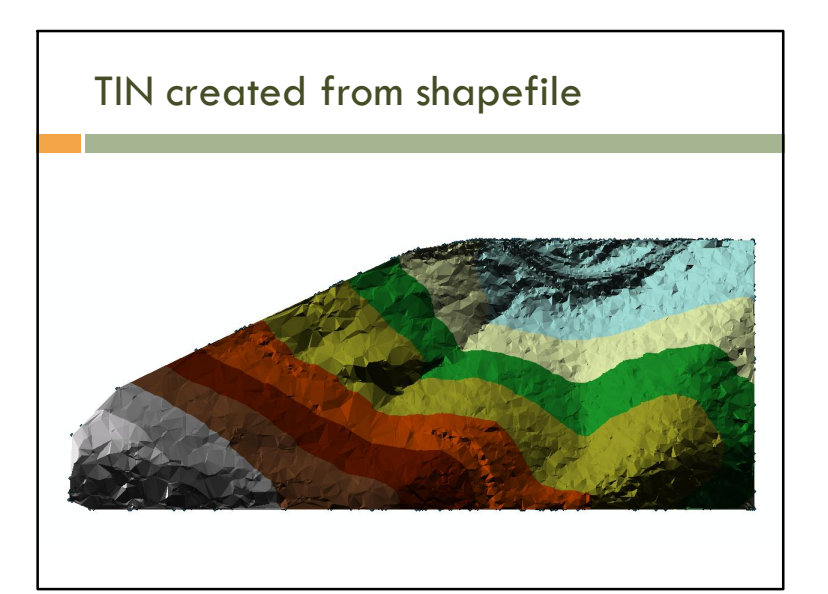

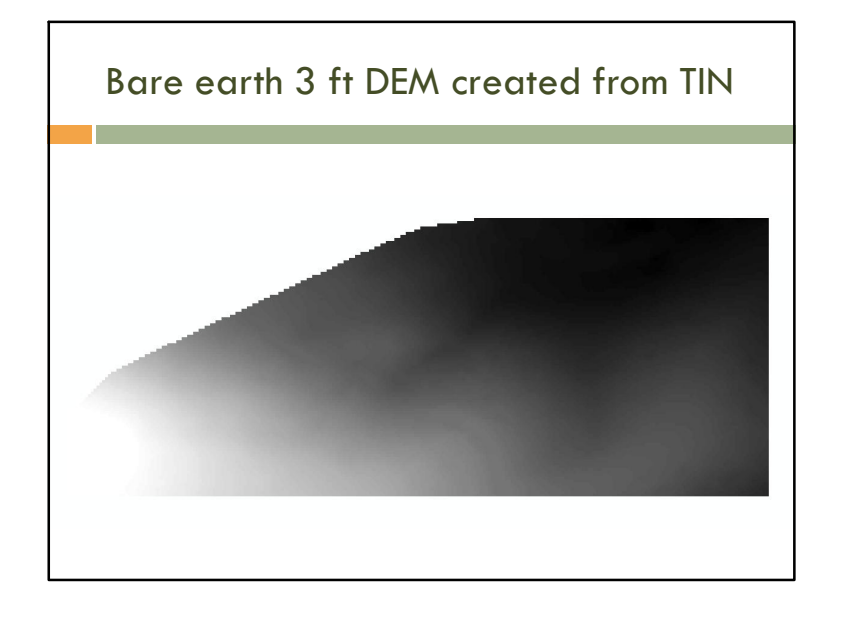

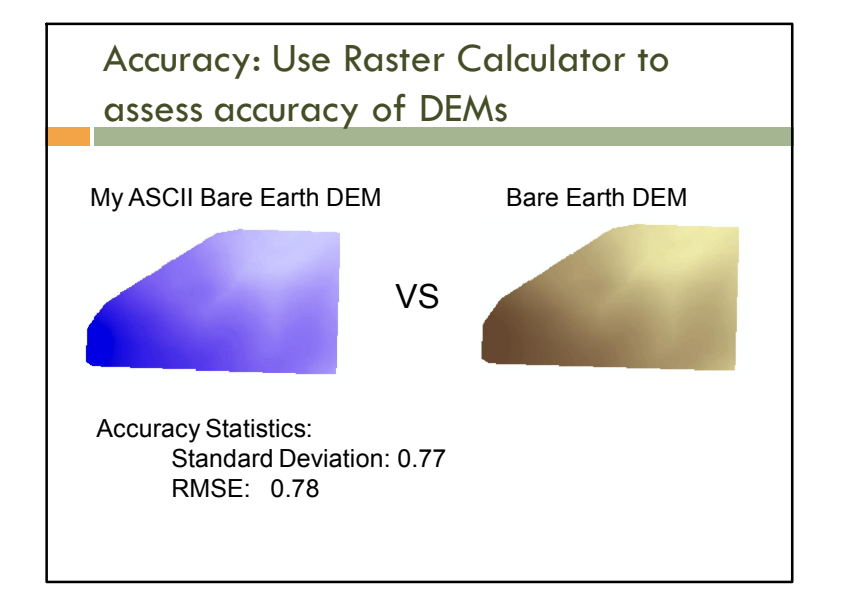

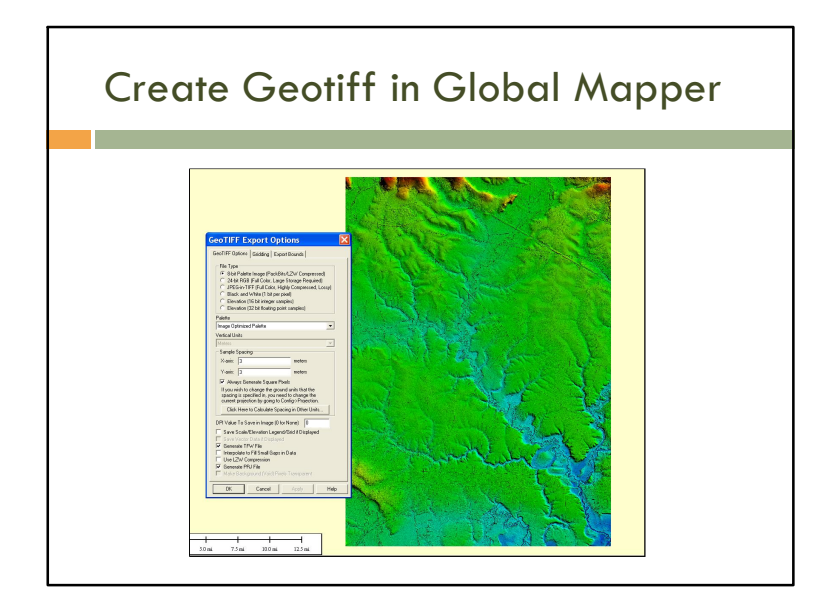

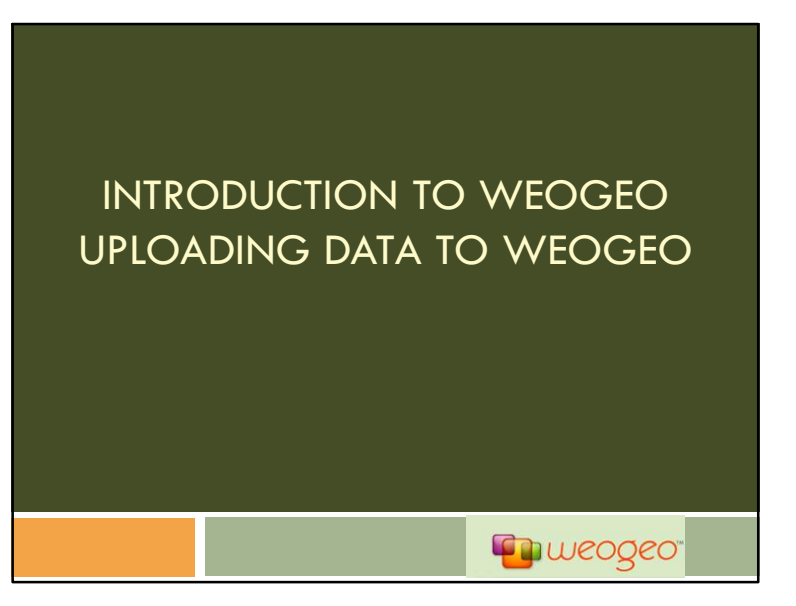

### The wedged

- Online one stop marketplace for geospatial content
- □ Store, search, and exchange geospatial content
- 🗆 Goal:
  - Increase accessibility and marketability
  - Increase efficiency
  - Improve decision making in human and natural resources

# The weageo

- Portland based company
- □ Founded by W. Paul Bissett and David Kohler
- Evolved out of their work with the Florida Environmental Research Institute

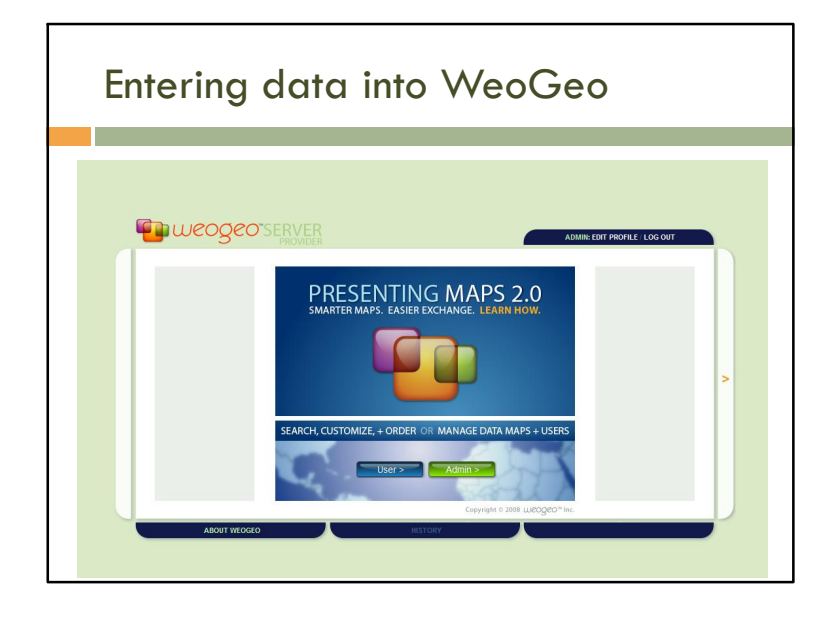

### Entering data into WeoGeo

#### Data Needed:

- □ Long name- up to 24 characters
- □ Short name up to 12 characters
- Actual Dataset- bare earth geotiff
- Supporting files
- □ Preview image of the data, pref. Geotiff
- Keywords/tags
- Abstract

## Steps to enter data in WeoGeo: Create new listing with wizard

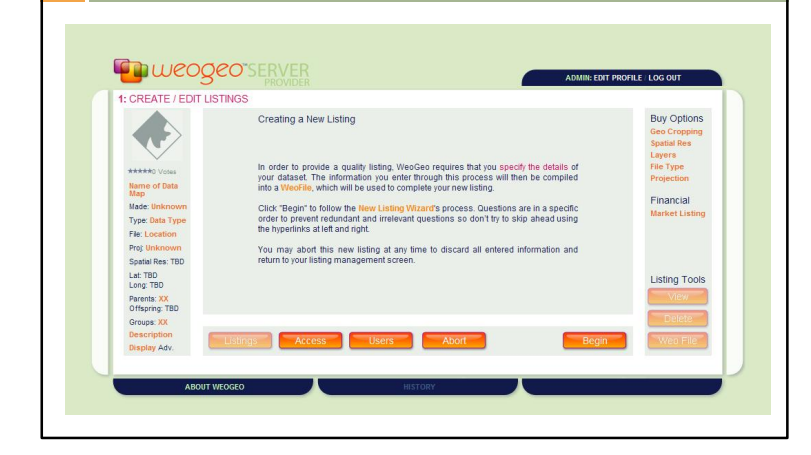

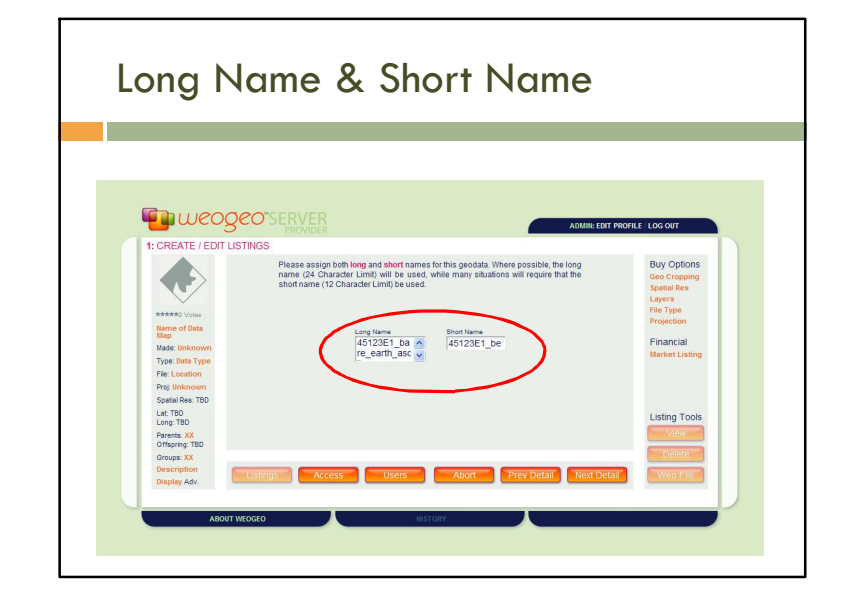

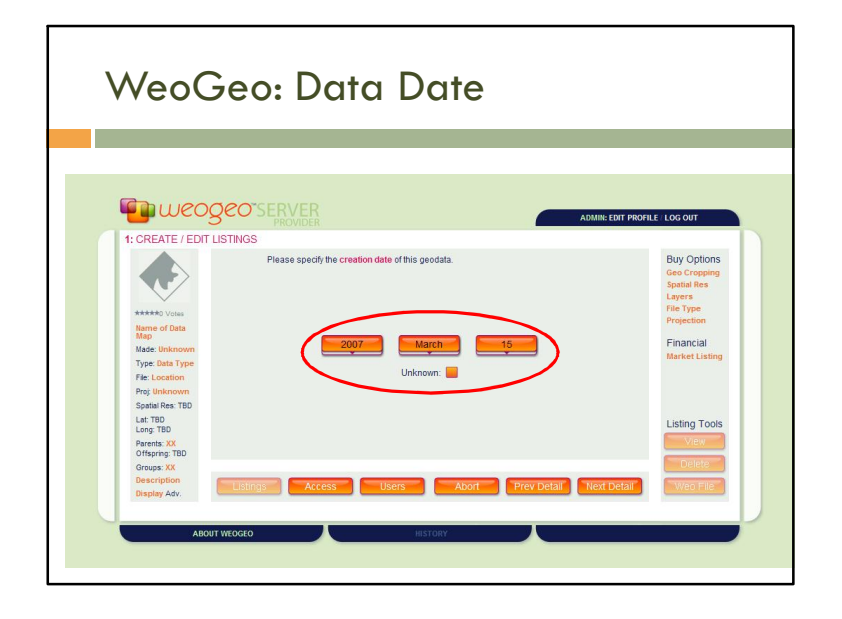

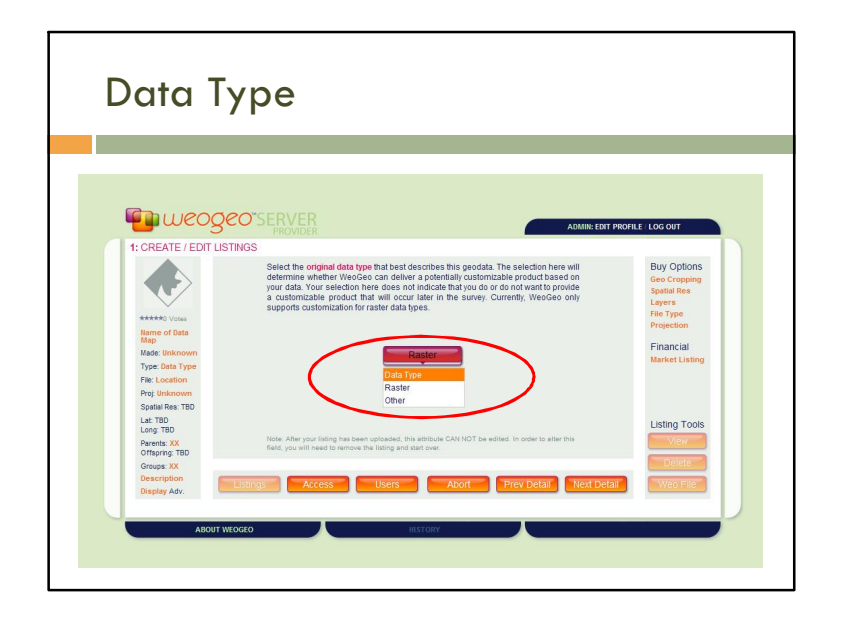

| ·                                                  |                                                                                                    |                                                                                 |  |
|----------------------------------------------------|----------------------------------------------------------------------------------------------------|---------------------------------------------------------------------------------|--|
|                                                    |                                                                                                    |                                                                                 |  |
| <b>E</b> nue oge                                   |                                                                                                    |                                                                                 |  |
| - weoge                                            | PROVIDER ADMIN: EDIT F                                                                                                    | ROFILE / LOG OUT                                                                |  |
| 1: CREATE / EDIT LIST                              | TINGS                                                                                                    |                                                                                 |  |
|                                                    | Please locate the intended peedata on your machine or local network. This file will<br>not yet be located, this location will be recorded on your. Weo file and then used in<br>the final uplead process. | Buy Options<br>Geo Cropping<br>Spatial Res<br>Layers<br>File Type<br>Projection |  |
| Map<br>Made: Unknown<br>Type: Data Type            | Data: (Supported Types)                                                                                                    | Financial<br>Market Listing                                                     |  |
| Fie: Location<br>Proj: Unknown<br>Soatial Res: TBD | H:Wdar/PDXLC_1/BE_e00/be45123e1/w001001.adf                                                                                                    |                                                                                 |  |
| Lat: TBD<br>Long: TBD                              |                                                                                                    | Listing Tools                                                                   |  |
| Parents: XX<br>Offspring: TBD<br>Groups: XX        | Note, rate you rating has been uphases, its autoute one for the earlies, in one to are ins<br>field, you will need to remove the listing and start over.                                                  | Delete                                                                          |  |
| Description                                        | Tititing Access Hore Abort Drey Detail May Detail                                                                                                    | Wen File                                                                        |  |

| The weage                                                                                               |                                                                                                    | ADMIN: EDIT                                                                                                    | PROFILE / LOG OUT                                                                                              |
|----------------------------------------------------------------------------------------------------|----------------------------------------------------------------------------------------------------|----------------------------------------------------------------------------------------------------|----------------------------------------------------------------------------------------------------|
| T: OKCATE / EDIT LIS                                                                                    | Groups control access to dat<br>yourser. Please assign This da<br>your you want.<br>All Groups<br>All Datasets<br>Linted Access<br>WeeGeo Diagnostics | asels, as they are linked to roles, which are linked to<br>taset to one or more groups. You can select multiple<br>of on PC of Common do Naic and clicking the groups<br>New Group<br>Portand State University<br>Cad Group | Buy Options<br>Geo Cropping<br>Spatial Res<br>Layers<br>File Type<br>Projection<br>Financial<br>Market Listing |
| Spatial Res: TBD<br>Lat: TBD<br>Long: TBD<br>Parents: XX<br>Offspring: TBD<br>Groups: XX<br>Description | Listings Access                                                                                                    | Jsers Abort Prev Detai Next Deta                                                                                                    | Listing Tools<br>View<br>Delete                                                                                |

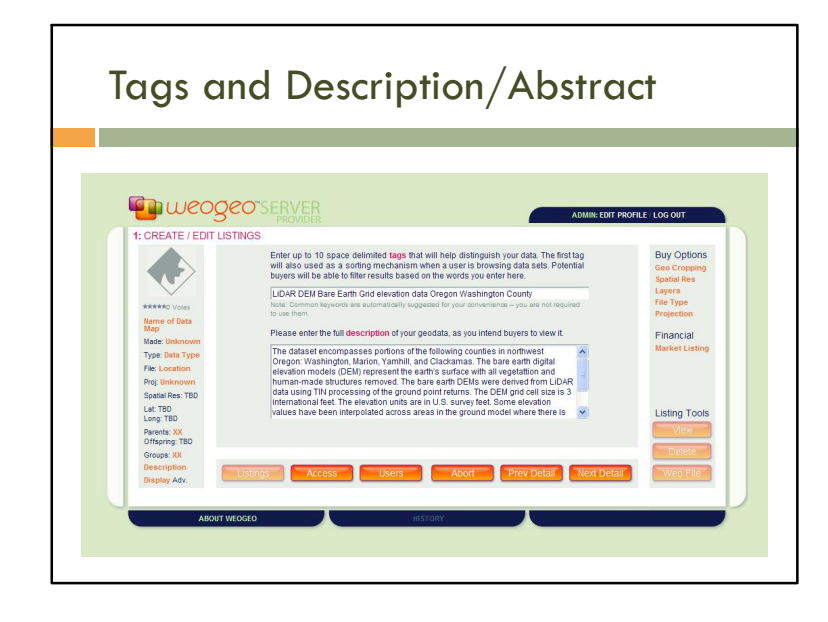

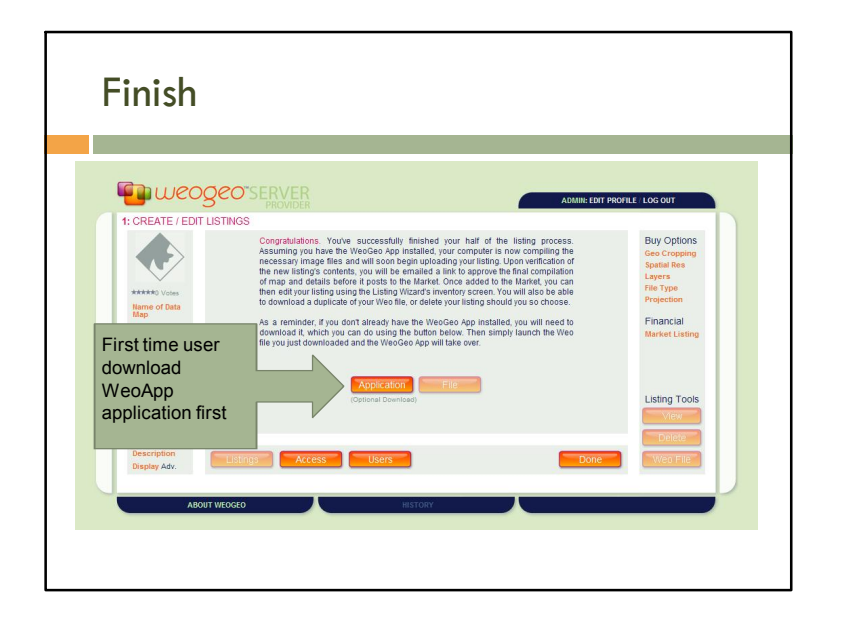

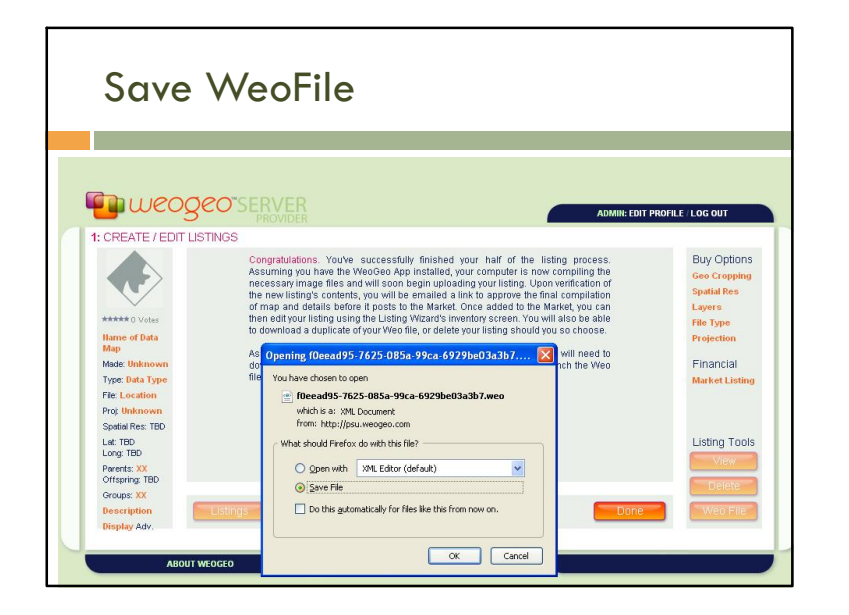

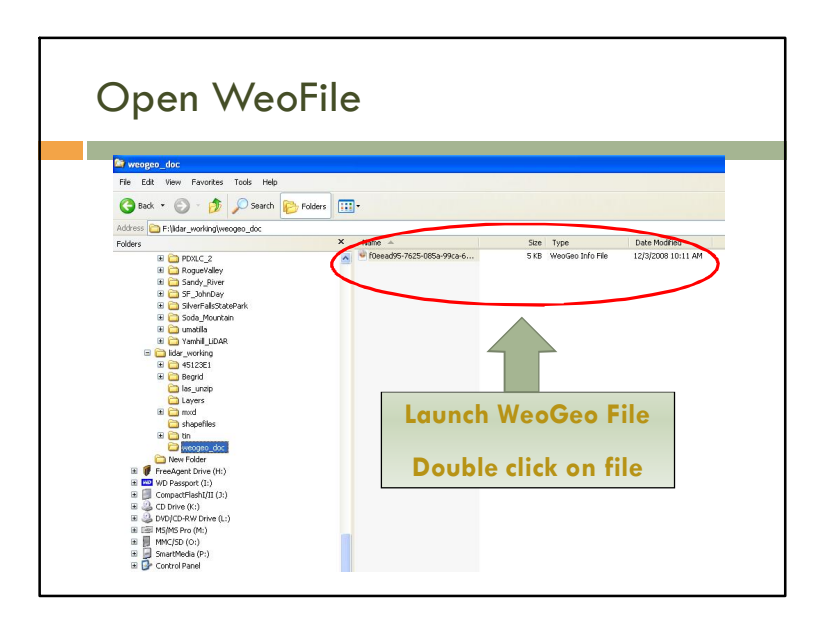

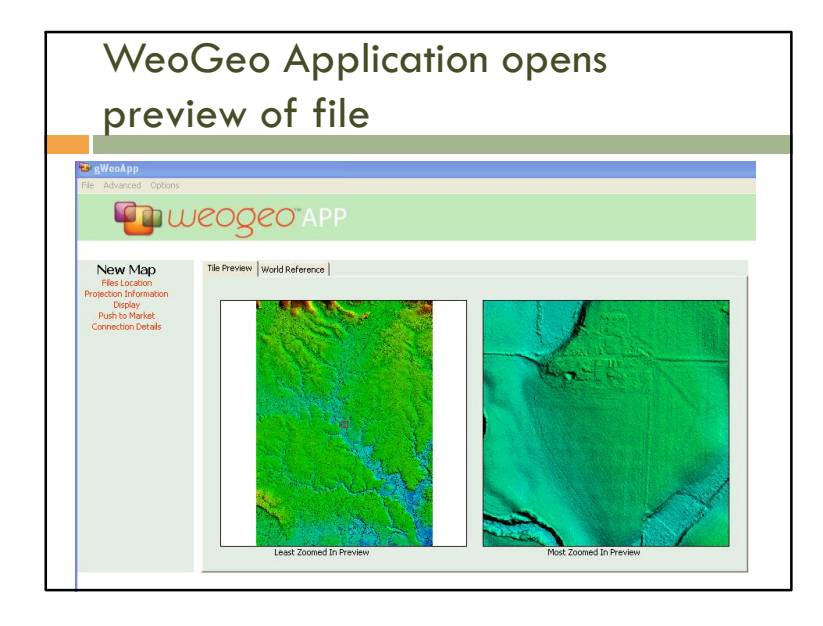

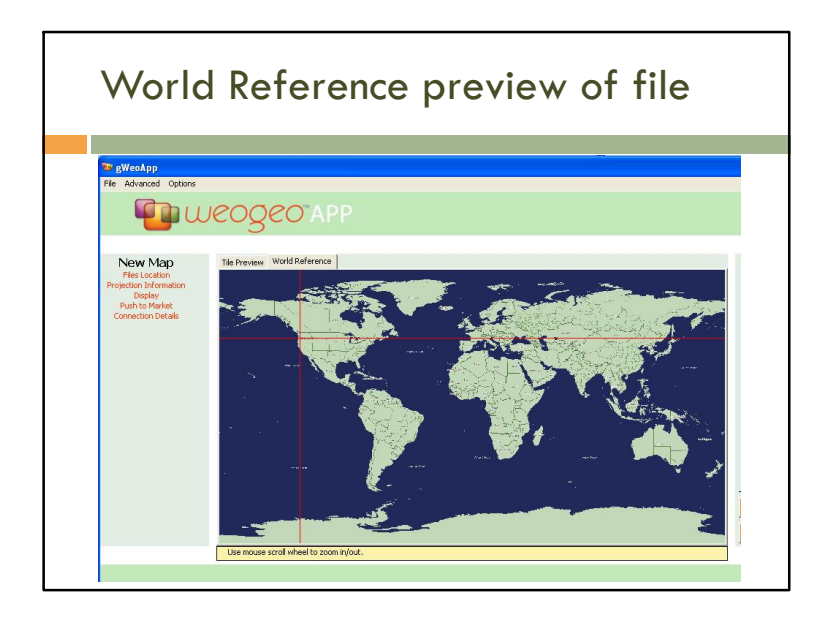

| Chec                      | .k i iojec                                                      |                                                                                                    |         |
|---------------------------|-----------------------------------------------------------------|----------------------------------------------------------------------------------------------------|---------|
|                           |                                                                 |                                                                                                    |         |
|                           |                                                                 |                                                                                                    |         |
| B gWeoApp                 |                                                                 |                                                                                                    |         |
| The Advanced Opdore       | ,                                                               |                                                                                                    |         |
|                           | NEOOEO A P                                                      |                                                                                                    |         |
| -                         | O                                                               |                                                                                                    |         |
|                           | Source Protection                                               |                                                                                                    |         |
| New Map                   | Jource Hojocabil                                                | C UTM                                                                                                    | -       |
| Projection Information    |                                                                 | C IM                                                                                                    |         |
| Display<br>Push to Market | )                                                               | 6.00                                                                                                    |         |
| Connection Details        |                                                                 | CACE                                                                                                    |         |
| $\smile$                  |                                                                 | C Use Embedded Info                                                                                                    |         |
|                           | Horizontal Pixel Size                                           | 0.0                                                                                                    | -       |
|                           | Vertical Pixel Size                                             | 0.0                                                                                                    |         |
|                           | Northing                                                        | 0.0                                                                                                    |         |
|                           | Easting                                                         | 0.0                                                                                                    |         |
|                           | If possible, the datum of your sover-ride your selection below. | submitted geodata will be determined automatically upon upload. Assuming so, this detail will automaticall<br>However, if it cannot be determined automatically, your selection below must be present or the submissis<br>will fail. | y<br>on |
|                           | Source Datum                                                    | C MARCE                                                                                                    |         |
|                           |                                                                 | C NAD27                                                                                                    |         |
|                           |                                                                 | C W6584                                                                                                    |         |
|                           |                                                                 | C Use Embedded Info                                                                                                    |         |
|                           |                                                                 |                                                                                                    | 1       |

| 😇 gWeoΛpp                                          |                                                                        |                                                                                                    |
|----------------------------------------------------|------------------------------------------------------------------------|----------------------------------------------------------------------------------------------------|
| File Advanced Optic                                | ns                                                                     |                                                                                                    |
|                                                    | WEOQEO"AP                                                              |                                                                                                    |
| -                                                  | S                                                                      |                                                                                                    |
| New Map<br>Fles Location<br>Projection Information | If possible, the Lambert Confor<br>Assuming so, these details will a   | mail Conic Projection parameters of your submitted geodata will be determined automatically upon upload.<br>utomatically over-ride any entries below. However, if that information cannot be determined automatically,<br>your entries below must be present or the submission will fail. |
| Display<br>Push to Market                          | First Parallel Lat.                                                    | 46.000000000                                                                                                    |
| Connection Details                                 | Second Parallel Lat.                                                   | 44.333333333                                                                                                    |
|                                                    | False Origin Lat.                                                      | 43.6666666667                                                                                                    |
|                                                    | False Origin Lon.                                                      | -120.500000000                                                                                                    |
|                                                    | False Easting                                                          | 2499999.9999999995                                                                                                    |
|                                                    | False Northing                                                         | 0.000000000                                                                                                    |
|                                                    | If possible, the Albers Conformal<br>Assuming so, these details will a | Equal Area Projection parameters of your submitted geodata will be determined automatically upon upload.<br>Azmatically over-ride any entries below. However, if that information cannot be determined automatically,<br>your entries below must be present or the submission will rail.  |
|                                                    | First Parallel Lat.                                                    |                                                                                                    |
|                                                    | Second Parallel Lat.                                                   |                                                                                                    |
|                                                    | False Origin Lat.                                                      |                                                                                                    |
|                                                    | False Origin Lon.                                                      |                                                                                                    |
|                                                    | Enico Enclina                                                          |                                                                                                    |

| Ad                                                                                 | d Support Files-optional                                                                                                    |                           |
|------------------------------------------------------------------------------------|----------------------------------------------------------------------------------------------------|---------------------------|
| 🐸 gWeoApp                                                                          |                                                                                                    |                           |
| File Advanced Options                                                              |                                                                                                    |                           |
| Pou                                                                                | IEOGEO APP                                                                                                    |                           |
| New Map<br>Protocological<br>Protocological<br>Punh to Moted<br>Connection Details | Resse indicate whether or not you'd also lies to offer this listing on Weoldeo Market (all online) for a listing fee of \$3.00. Push data to market?  (Optional) You can upbaid support files to applement your hosted data. These files will be dehivered as is with every data request made.  Miscellaneous Files  UDAP_Data_Report_DoGAME_CCE_Delv3.pdf  #dd #emoxie | Edit 274 Woolfe<br>Dresso |
|                                                                                    |                                                                                                    | Copyright ©               |

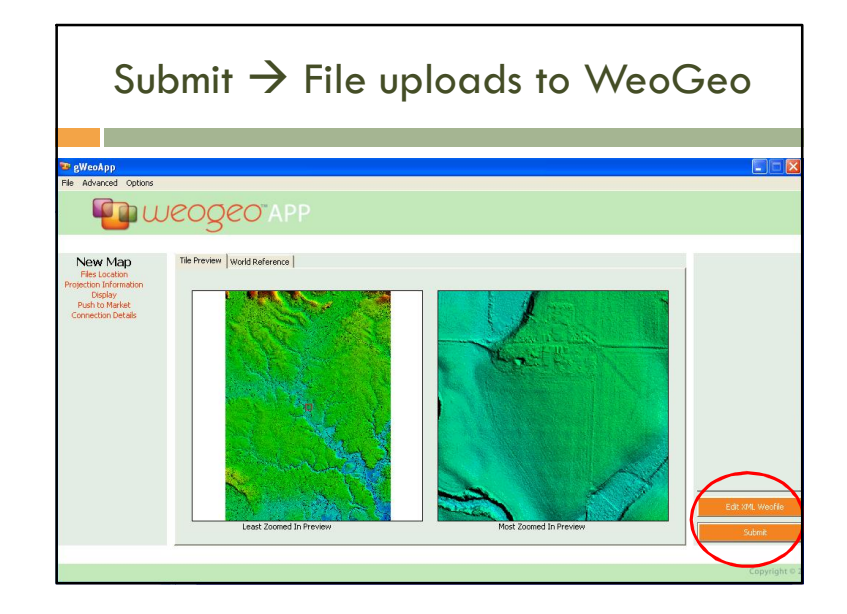

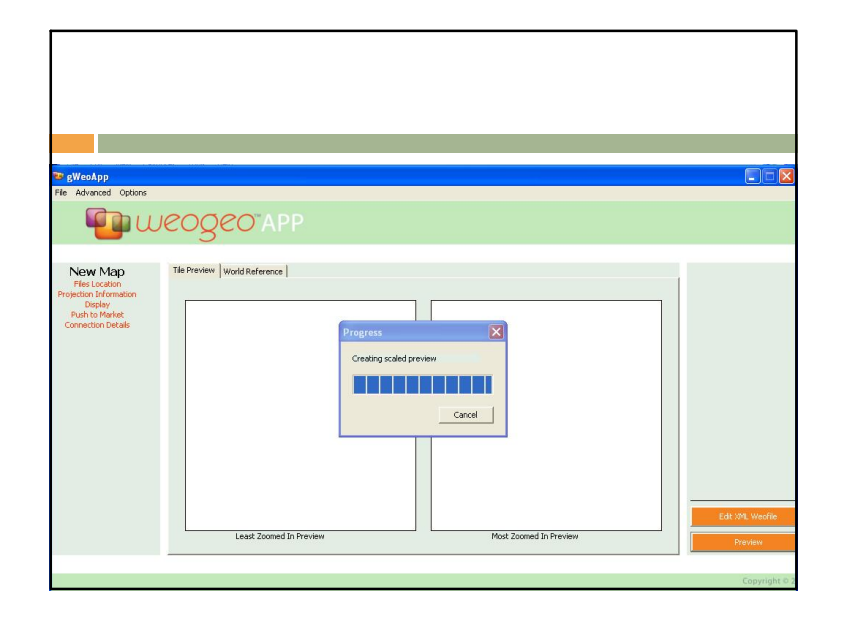

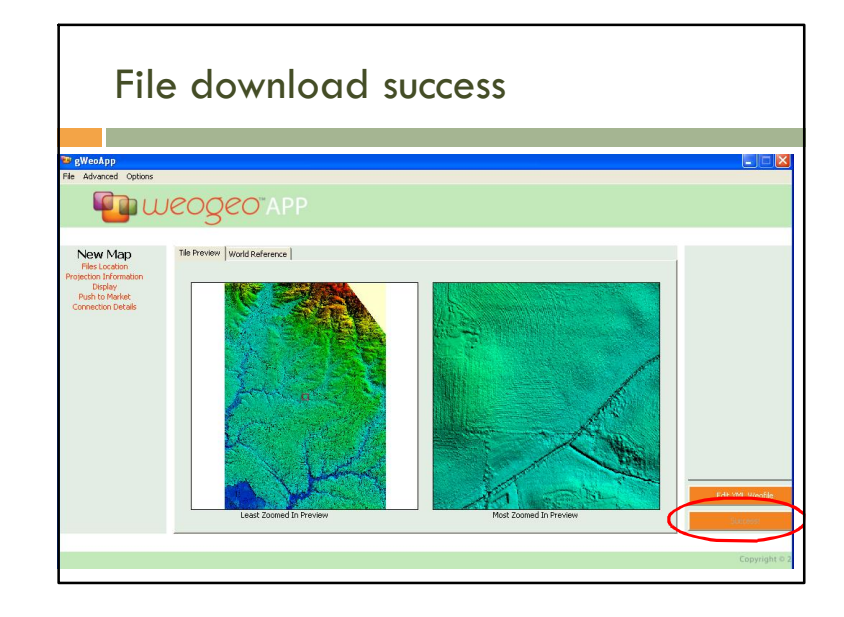

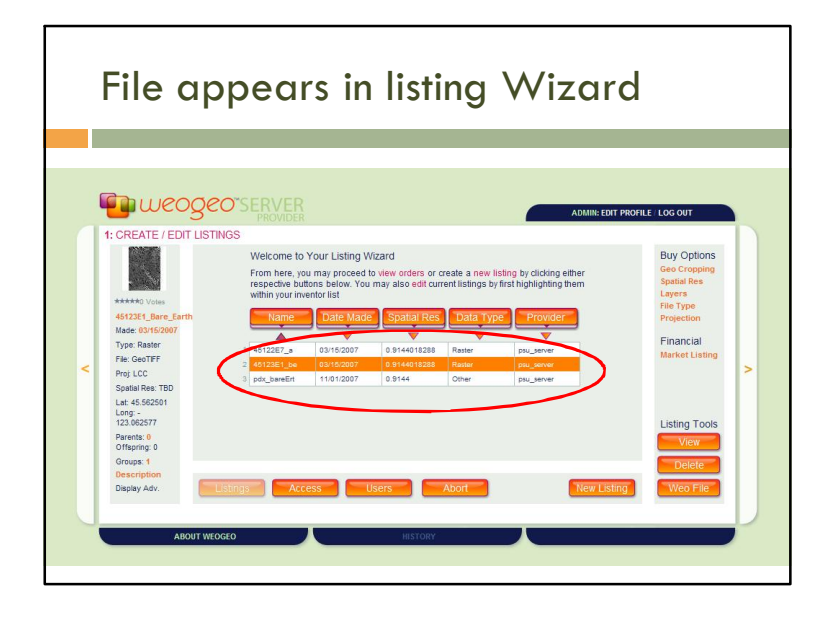

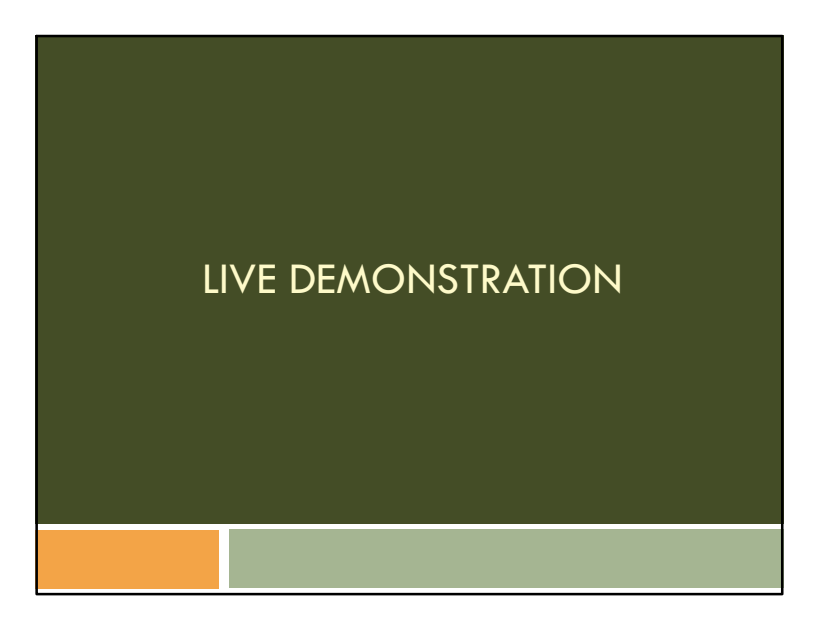

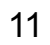

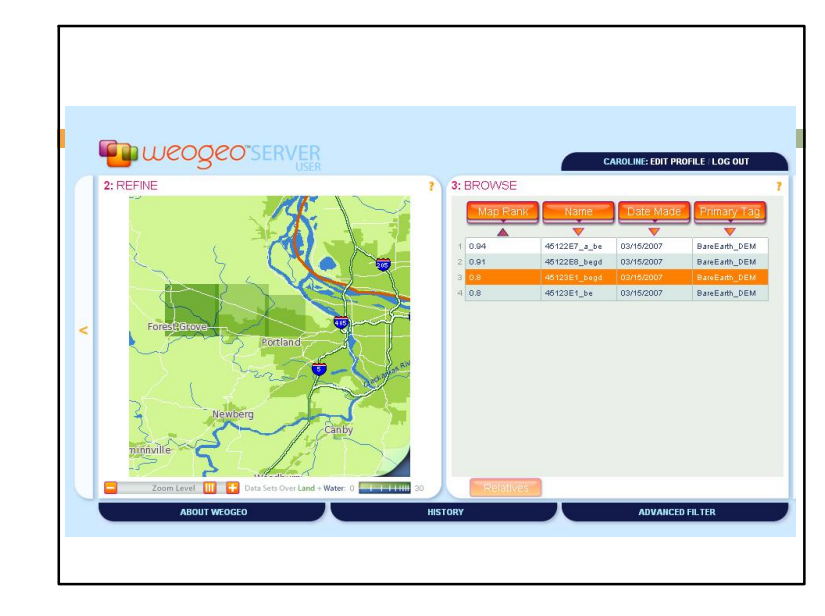

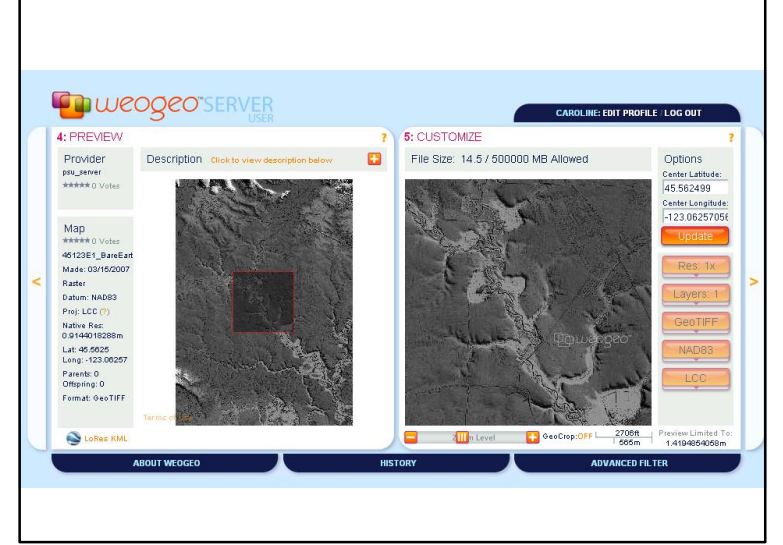

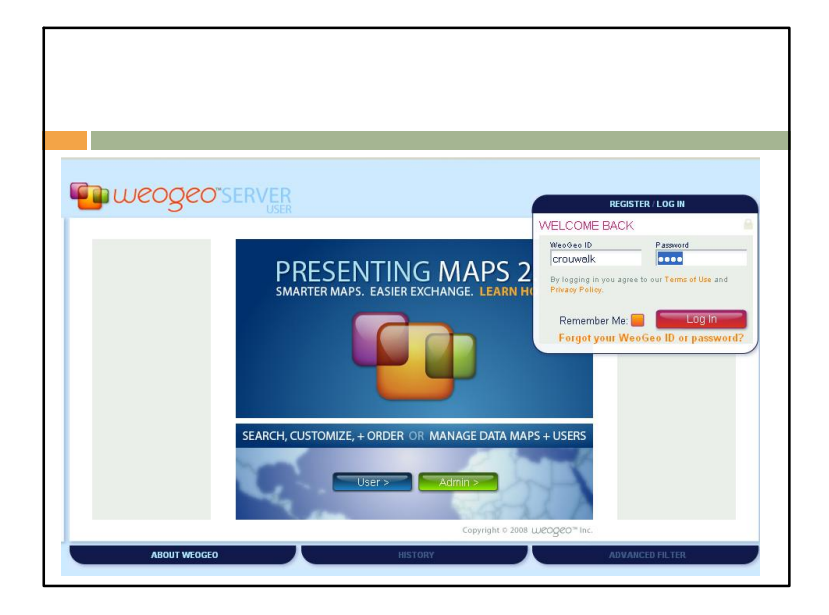

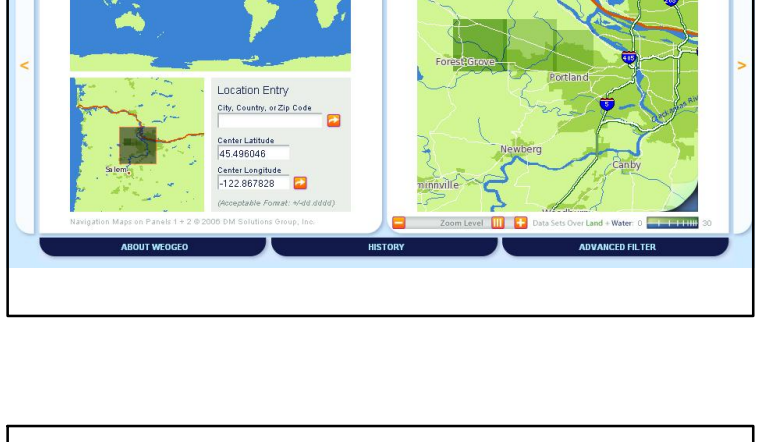

? 2: REFINE

Weogeo"SERVER

1: NAVIGATE

CAROLINE: EDIT PROFILE / LOG OUT

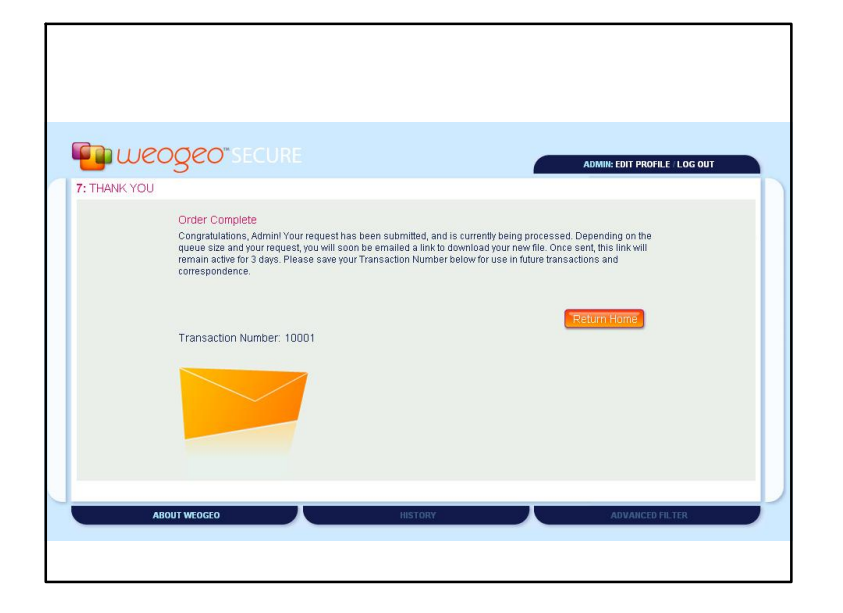

| Gmail <u>Calendar Docur</u>                                 | nents Photos Reader Web more •                                                               | cbooroo@gmail.com   <u>Settings   Older version</u>                                              | ı   <u>Help</u>   <u>Sig</u> ı |
|-------------------------------------------------------------|----------------------------------------------------------------------------------------------|--------------------------------------------------------------------------------------------------|--------------------------------|
| New! Colors and theme<br>Check out the Themes ta            | s<br>b in Settings to personalize the look and feel of your inbox                            | or return to the classic look,                                                                   | Hi                             |
| Gmail<br>by Google                                          | Search Mail Se                                                                               | arch the Web Create a filter                                                                     |                                |
| Compose Mail                                                | Palm-Sized Linux Server - www.plathome.com - Easy to I                                       | create Appliance Server Start Service with MicroServer(TM) Spone                                 | ored Link <                    |
| Inbox (2)<br>Starred 😭                                      | Archive Report Span Delete More Actions  Select: All, None, Read, Unread, Starred, Unstarred | Refresh                                                                                          | 1 - 2 of                       |
| Chats 9                                                     | 🔲 😭 support [WeoGeo.]                                                                        | su.weogeo.com] Download Ready for Order 10007 - WEC                                              | 9:07                           |
| <u>Sent Maii</u><br>Drafts<br>All Mail<br>Spam (4)<br>Trash | 🗌 🚖 support (WeoGeo - 1                                                                      | su.weogeo.com] Receipt for Order 10007 - WEOGEO SER                                              | 9:06 a                         |
| Contacts                                                    |                                                                                              |                                                                                                  |                                |
| - Chat                                                      |                                                                                              |                                                                                                  |                                |
| Search, add, or invite                                      | Select: All, None, Read, Unread, Starred, Unstarred                                          |                                                                                                  |                                |
| • Caroline Rouwalk<br>Set status here •                     | Archive Report Spam Delete More Actions                                                      | Refresh                                                                                          | 1 - 2 o                        |
| Options V Add Contact                                       | Now you can us                                                                               | a Gmail in more languages! Leam more                                                             |                                |
| - Labels                                                    | You are curre                                                                                | ntly using 8 MB (0%) of your 7269 MB.                                                            |                                |
| Edit labels                                                 | Last account act<br>Grail view; sta                                                          | vity: 16 hours ago at IP 24.20.148.215. Details<br>nderd   turn off chat   basic HTML Learn more |                                |
|                                                             | 20008 Cocole, Torme, Brite                                                                   | nau Ballou - Ornell Blog - Join the Ornell team - Cocole Horne                                   |                                |

| support@weogeo.com to me                                                                                                    | show details 9:00 AM (21 minutes ago)                                                                   | Seply |
|----------------------------------------------------------------------------------------------------|----------------------------------------------------------------------------------------------------|-------|
| VEOGEO SERVER > DOWNLOAD RE                                                                                                    | ADY: 10007                                                                                              |       |
| Your WeoGeo order is now available for<br>accessed via the link below. As a remind<br>o download your order, until 12/07/2008<br>at which point the file will be removed. O<br>bease be sure to rate the order, again u-<br>pelow: | download and can be<br>der, you have 3 days<br>09:00 AM PST,<br>nce downloaded,<br>sing the web address |       |
| http://psu.weogeo.com/buyer_download/                                                                                                    | 9c7b5fe2-7c58-a556-b71a-037c06468166                                                                    |       |
| Best regards,<br>The WeoGeo Team                                                                                                    |                                                                                                    |       |
|                                                                                                    |                                                                                                    |       |
| ORDER SUMMARY                                                                                                    |                                                                                                    |       |
| Order Specifications:<br>Request: 45123E1_BareEarth_grid<br>Size of file: 240963529                                                                                                    |                                                                                                    |       |
| WeolD:<br>ID #. 4a785926-c5a5-6e51-8f8e-f8c7e89<br>URL: http://psu.weogeo.com/#/original_                                                                                                    | dbfa3<br>data_map/4a785926-c5a5-6e51-8f8e-f8c7e89                                                       | dbfa3 |
| Date of Request:                                                                                                    |                                                                                                    |       |

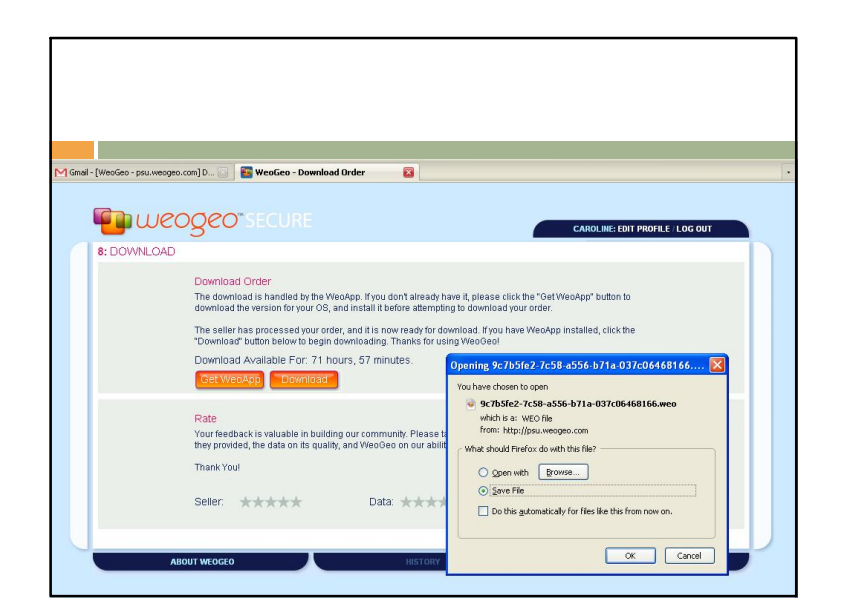

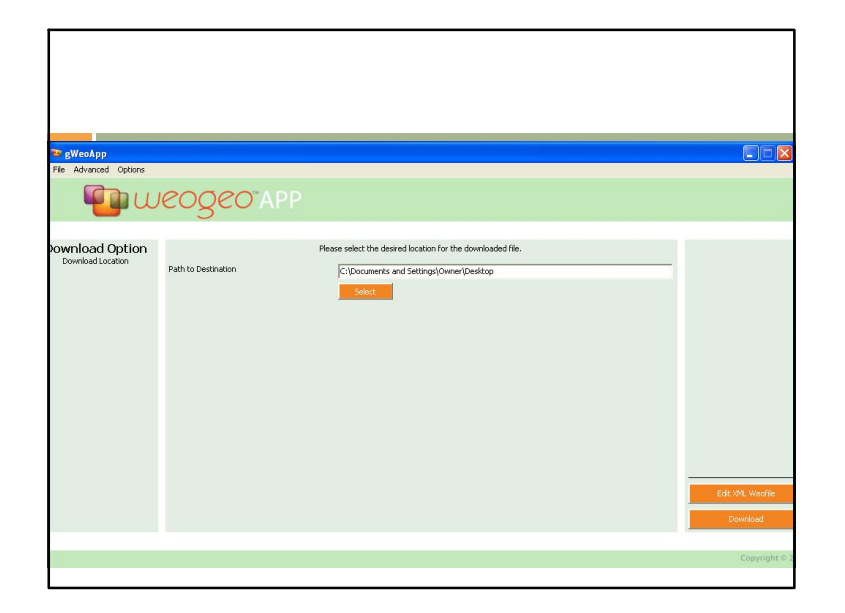

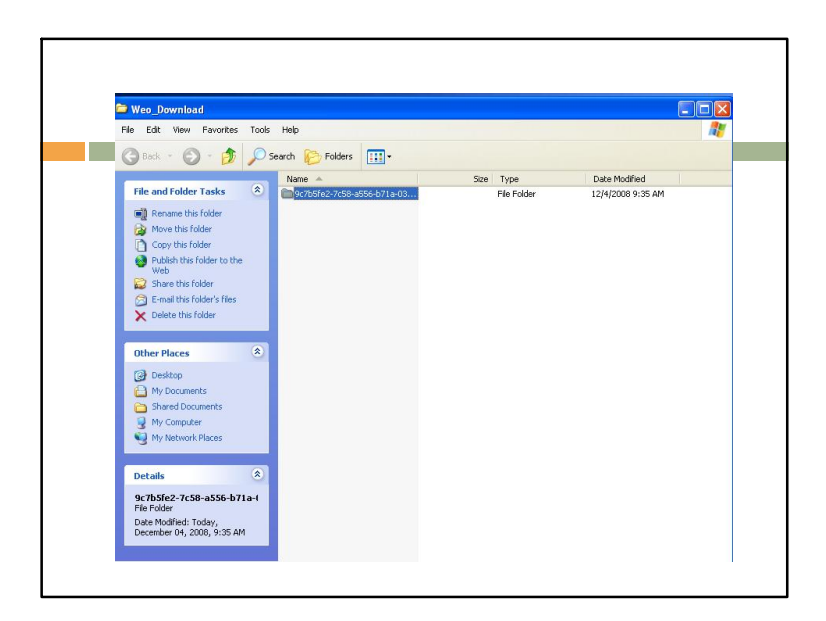

| 9c7b5fe2-7c58-a556-b71a-03<br>Sie Edit Way Experitor Tools                                                                                                    | 137c06468166                                                |                                                                                                    |                                                                                             |
|----------------------------------------------------------------------------------------------------|-------------------------------------------------------------|----------------------------------------------------------------------------------------------------|---------------------------------------------------------------------------------------------|
| 🔇 Back 🔹 🕥 - 🎓 🔎 S                                                                                                    | Search 🌔 Folders 🛄 -                                        |                                                                                                    |                                                                                             |
| File and Folder Tasks <ul> <li>Make a new folder</li> <li>Publish the folder</li> <li>Share the folder</li> <li>Other Places</li> <li>Weo_Download</li> <li>My boouments</li> <li>Share thousanes</li> <li>My Computer</li> <li>My Network-Reces</li> <li>Intervent Reces</li> <li>Intervent Reces</li></ul> | Importenzizes         3000000000000000000000000000000000000 | 169,0518 TEPF FIG<br>168,0518 TEPF FIG<br>168 Wescea bif of Fig<br>218 Text Document<br>218 Firefox Document<br>218 Firefox Document | 124/4008 9:5 AM<br>124/4008 9:3 AM<br>124/4008 9:3 AM<br>124/4008 9:3 AM<br>124/4008 9:3 AM |
| 2                                                                                                    |                                                             |                                                                                                    |                                                                                             |

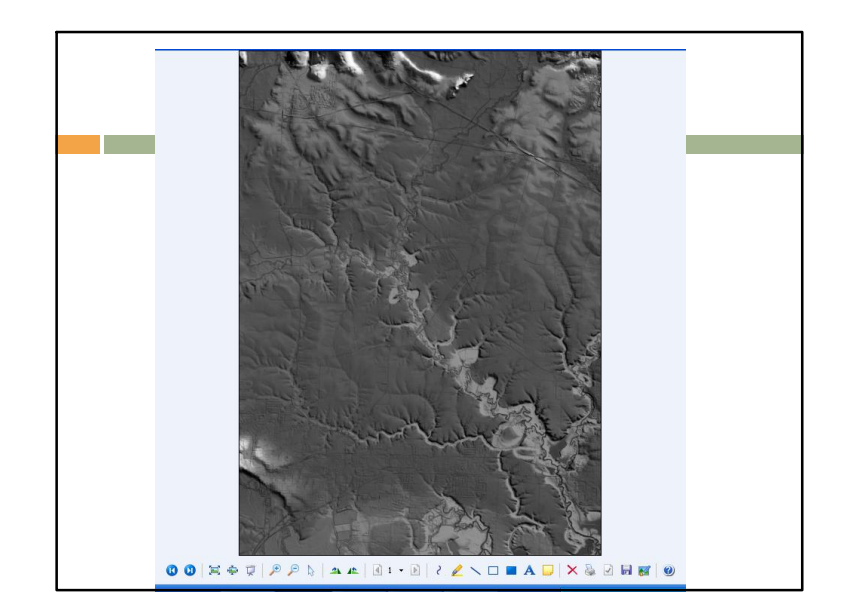

# REFERENCES

- •Li, Z., Zhu, Q., and Gold, C. 2005. Digital Terrain Modeling: Principles and Methodology. CRC Press, Boca Raton, Florida.
- •Watershed Sciences, Inc. 2007. Data Report, Lidar Remote Sensing Data Collection: Department of Geology & Mineral Industries, Oregon Department of Forestry, and Puget Sound LiDAR Consortium.
- •Bissett, W. Paul and Kohler, David. WeoApp andWeoGeo website: http://www.weogeo.com

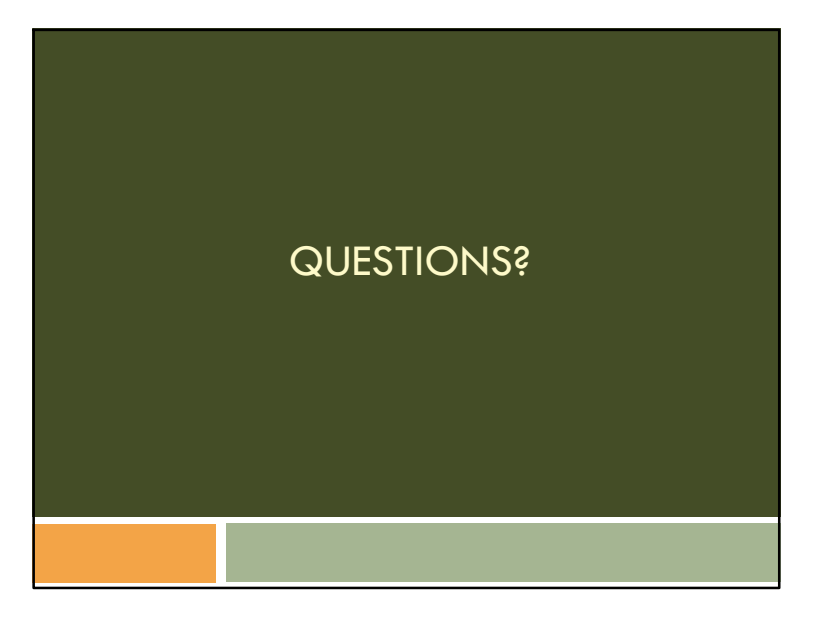